## **PROJECT WOMENS EXPRESSO NAVIGATION**

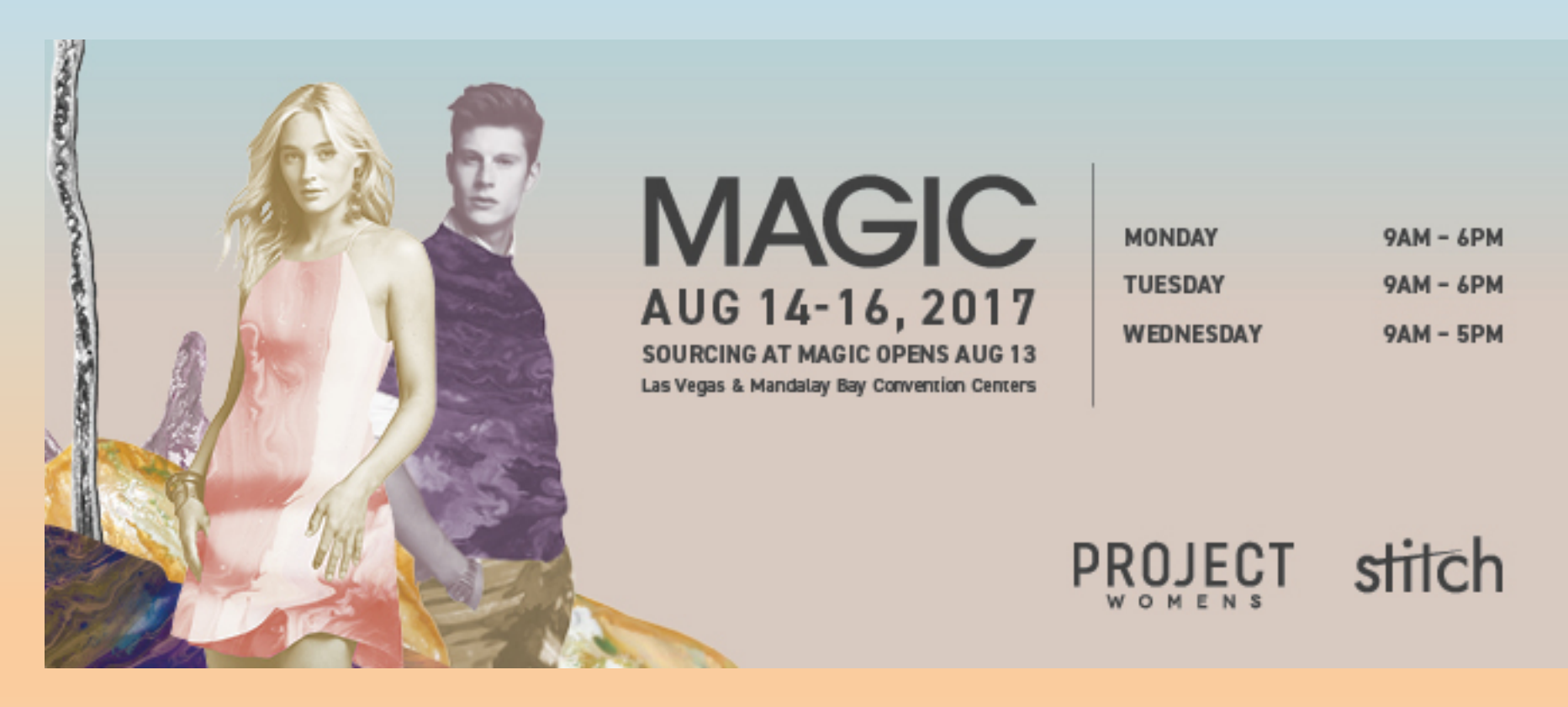

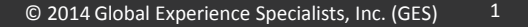

## TOPICS

- Login Process
- Booth Package Selection
- Important Dates
- Show Décor Rules
- Exclusive Vendors
- Target Move-In / Move-Out Information
- Material Handling
- Graphics
- Supplemental Furniture/Lights
- Check Out Process
- Contact GES
- Questions

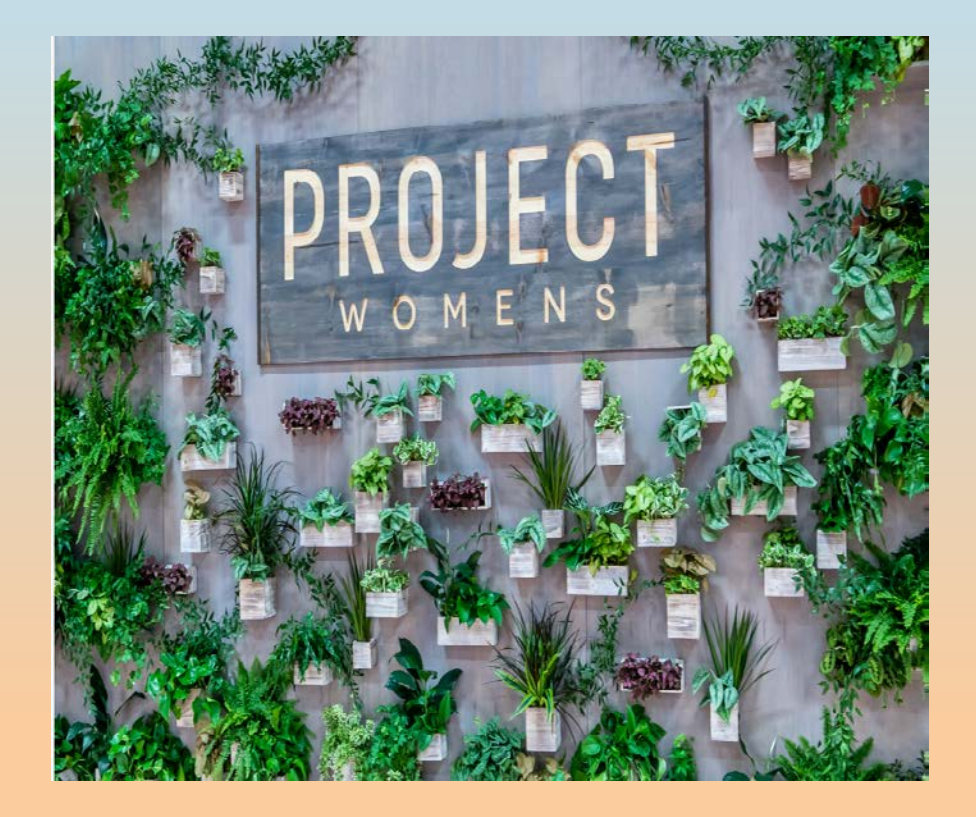

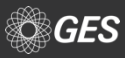

## **EXPRESSO LANDING PAGE**

#### MAGIC

Las Vegas and Mandalay Bay Convention Centers, Monday August 14 - Wednesday August 16

MAGIC is the world's largest fashion marketplace, comprised of 15 unique communities showcasing the latest in apparel, footwear, accessories, and manufacturing. Every February and August the retail industry convenes in Las Vegas to spot and shop the latest trends in men's, women's, juniors' and children's apparel, footwear, accessories and resources.

From the height of contemporary luxury brands, to the latest trends in fast fashion, MAGIC brings you brands that fuel the business of fashion. MAGIC is comprised of PROJECT, THE TENTS, THE COLLECTIVE, POOLTRADESHOW, PROJECT WOMENS, STITCH, WWDMAGIC, FN PLATFORM, WSA@MAGIC, Children's Club MAGIC, SOURCING at MAGIC, and Footwear SOURCING at MAGIC.

Please click on show you are exhibiting in to access proper Exhibitor Service Manual/GES Expresso online ordering site.

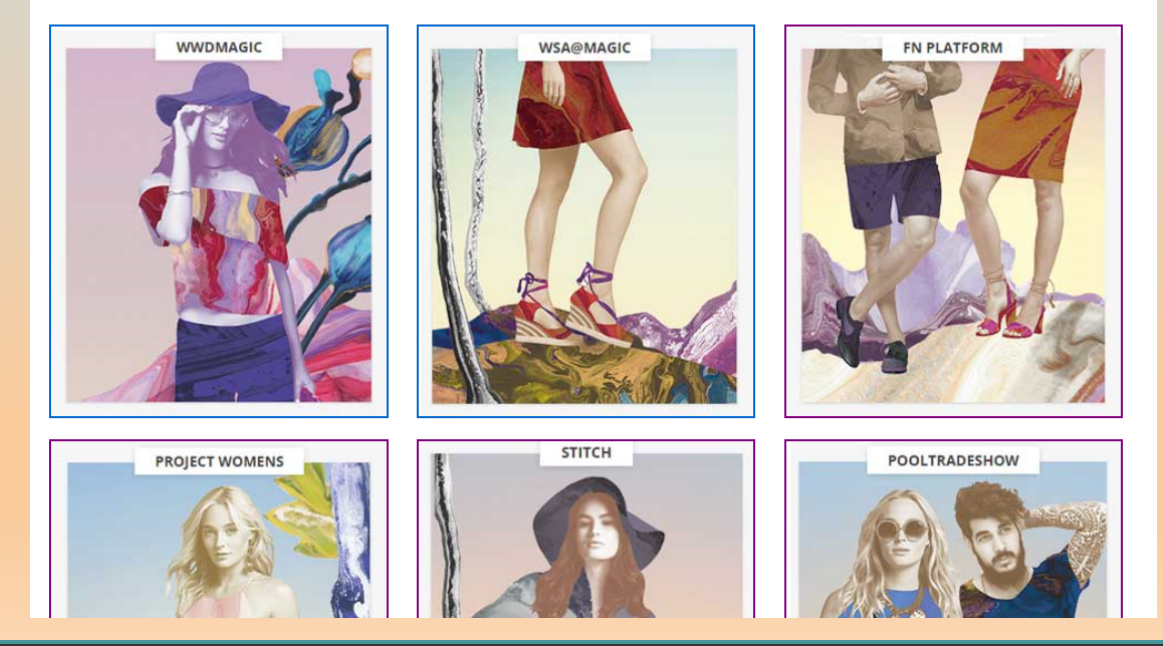

## Exhibitors select show by selecting the show icon

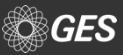

## Homepage

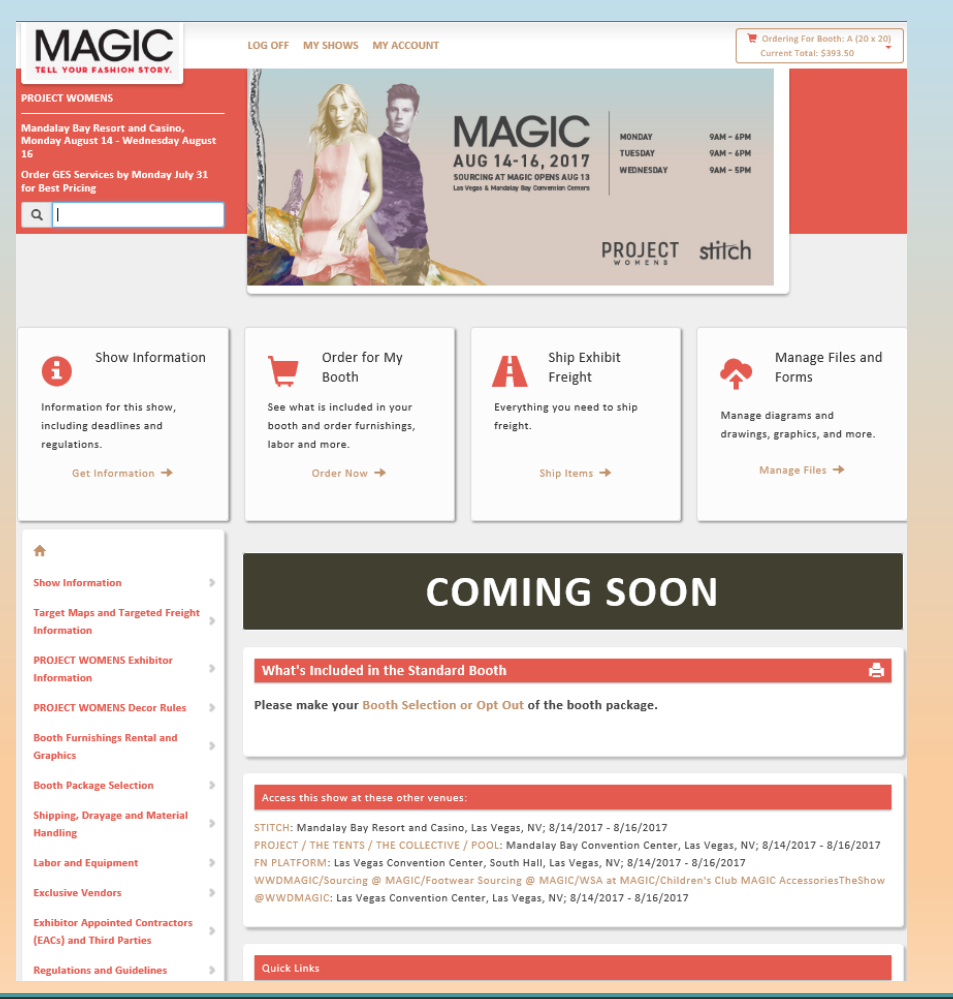

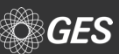

Select "Log In" on top left corner.

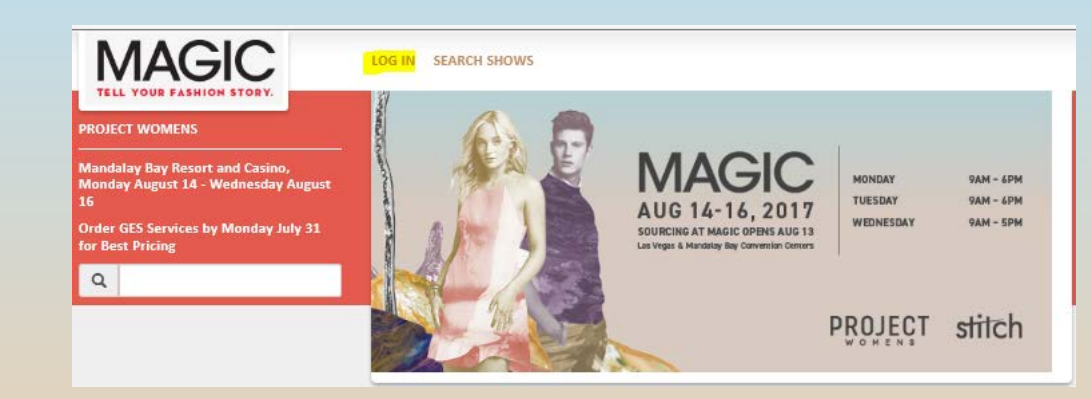

New window will populate to "Log In" or to "Create an Account"

| MAGIC                                                                        | LOG IN SEARCH SHOWS                     |          |
|------------------------------------------------------------------------------|-----------------------------------------|----------|
| TELL YOUR FASHION STORY.                                                     | expresso                                |          |
| PROJECT WOMENS                                                               | Log In                                  | - 8      |
| Mandalay Bay Resort and Casino,<br>Monday August 14 - Wednesday August<br>16 | Please log in to continue               | 9A<br>9A |
| Order GES Services by Monday July 31<br>for Best Pricing                     | Username                                | 94       |
| ٩                                                                            |                                         | - 8      |
|                                                                              | Password                                | sti      |
|                                                                              | Forgot password?                        |          |
| Show Information                                                             | Log In                                  |          |
| U                                                                            | Don't Have an Account? Create One Here> |          |
| Information for this show,                                                   |                                         |          |
| including deadlines and                                                      |                                         |          |

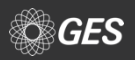

## **ACCOUNT CREATION**

EXPRESS

If a new user account is needed, select "Don't Have an Account? Create One Here" link.

New window will populate to establish a new account.

| ×                                       | × |  |
|-----------------------------------------|---|--|
| Log In                                  |   |  |
| Please log in to continue               |   |  |
| Username                                |   |  |
| 1                                       |   |  |
| Password                                |   |  |
|                                         |   |  |
| Forgot password?                        |   |  |
| Log In                                  |   |  |
| Don't Have an Account? Create One Here> |   |  |
|                                         |   |  |
| expresso>                               | × |  |
| Create an Account                       |   |  |

|              | create an Account | L C |  |
|--------------|-------------------|-----|--|
| Username     |                   |     |  |
| Password     |                   |     |  |
|              |                   |     |  |
| Confirm Pass | word              |     |  |
|              |                   |     |  |
| Email Addres | 5                 |     |  |
| Phone Numb   | er                |     |  |
|              |                   |     |  |
|              |                   |     |  |
|              | Create an Account |     |  |
|              |                   |     |  |

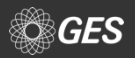

Once existing Expresso users are logged in, a new window will populate asking an exhibitor to associate their account to their booth.

Can associate an account by Company Name, Booth Number or GES Customer Number.

Once one of the above is provided, a new window will populate to select the booth.

(Example- Booth #A and exhibitor name is GES Test 1)

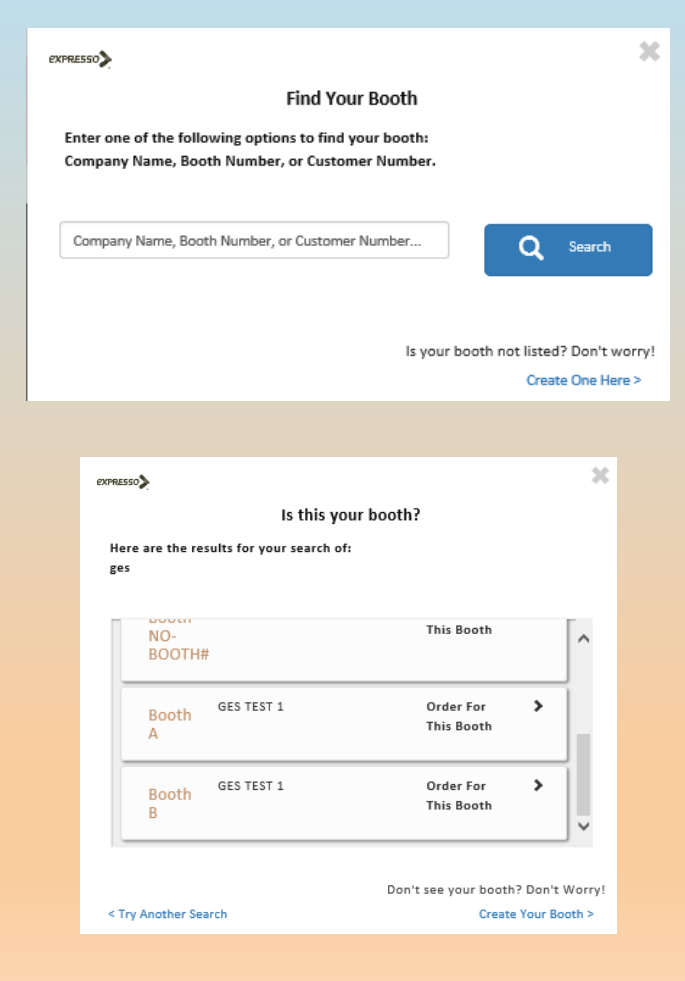

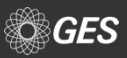

After the account is associated to a booth, the user selects if they are an Exhibitor or a Third Party.

|       | Tell Us About You                                                     |  |
|-------|-----------------------------------------------------------------------|--|
| Pleas | e choose the option that best applies to you.                         |  |
|       |                                                                       |  |
| 0     |                                                                       |  |
|       | Exhibitor Billing                                                     |  |
|       | The final bill for products and services ordered ordered should go to |  |
|       | the company exhibiting at the show.                                   |  |
| 0     |                                                                       |  |
|       | Third Party Billing                                                   |  |
|       | The final bill for products and services ordered ordered will go to a |  |
|       | third party hired by the exhibiting company.                          |  |
|       |                                                                       |  |

Once a selection is made, the user is routed back to the home page and their booth information visible at the top of the home page.

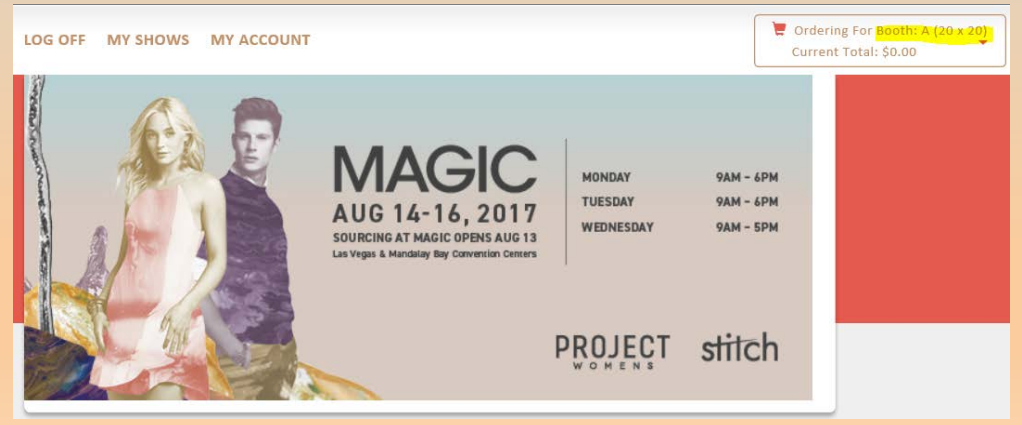

Users with multiple booths can easily order for all booths at once by adding booths to their account.

Select the drop down arrow located on the account header. A new menu below it will populate "Add a New Booth/Responsible Party. Repeat the steps from slide 5-6 to add in additional booths to the account.

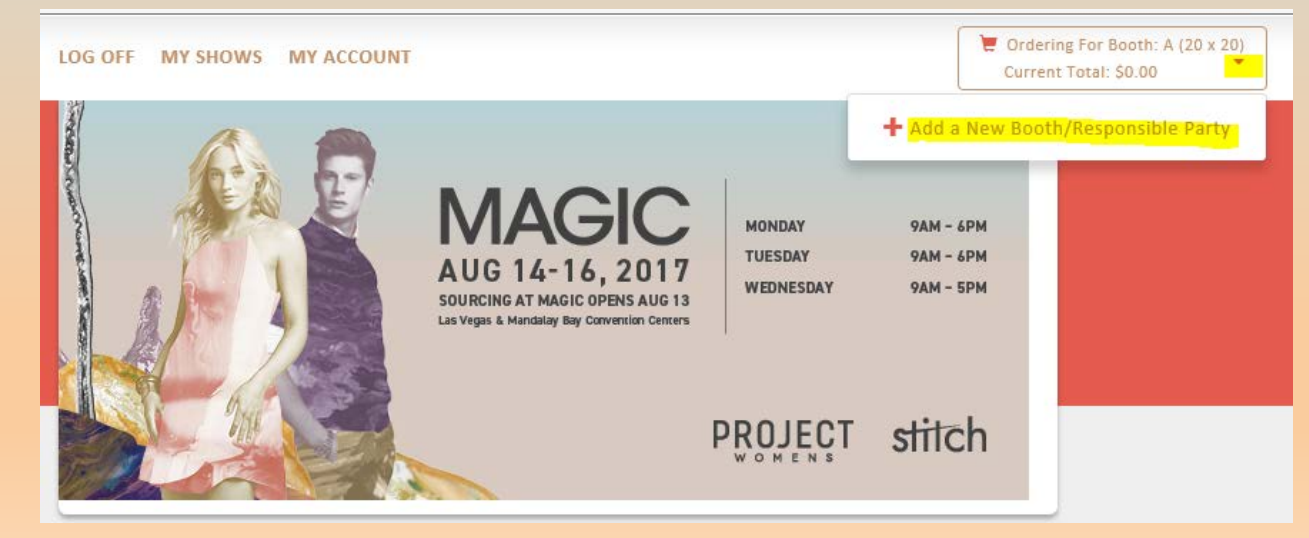

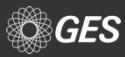

Deadline for exhibitors to select their option for booth package furniture or to opt out of items is July 31, 2017.

Users can make their selection on Expresso by selecting "Booth Selection or Opt Out" link on the home menu or select the "Booth Package Selection" menu at the table of contents page.

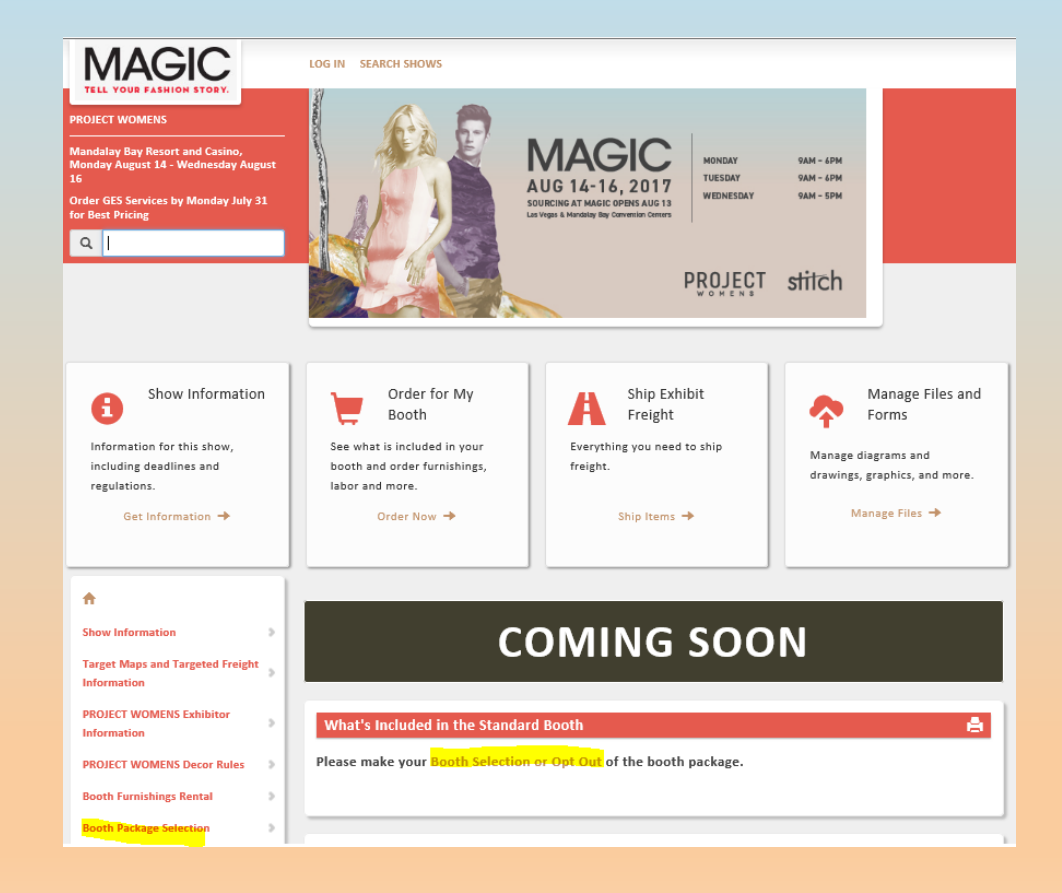

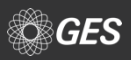

## Prior to making their furniture and accessory selection, users will come across the following:

- Package rendering
- Link for additional renderings
- Standard working space details
- Important information such as:
  - Defaults for corner walls
  - Accessory changes

#### Furniture Package Selection

#### PROJECT WOMENS

Your Furniture Package offers a hassle-free experience at PROJECT WOMENS. This will make your pre-show and post-show experience as smooth and convenient as possible. Additional booth accessories are available for order on the Booth Furnishings <sup>(B)</sup> page.

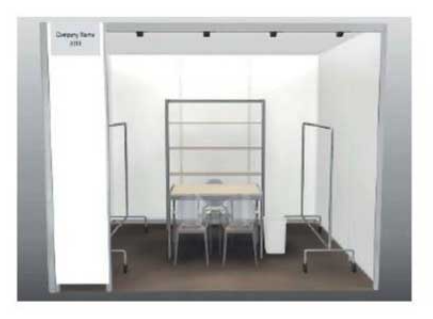

Booth Consists of Fabric Walls Click here for additional package renderings

Standard 10x10 Booth 10' deep x 10' wide x 8' high walls Working space = 9' 8-1/4" wide x 9' 8-1/4" deep

#### Important Information:

- All corner booths will have default setup with the side wall down. End cap booths default setup will have walls down on three sides.
- The 1/2 M Panel located at the front of the booth holding the ID sign may not be removed.
- Names reflected on the ID Sign are provided directly from show management. Any change requests must be submitted to your show salesperson. Updates will be communicated to GES.
- If you neglect to submit your accessory selection by July 31, 2017, the fixture choice will remain with the following default set-up:
   Apparel companies: All 5ft high racks
   Accessory/shoes/jewelry companies: All shelves
- Any accessory changes on-site will be subject to a minimum of one (1) hour labor charge at the applicatble labor rate of \$126 ST/ \$223.75 OT.

Please complete the form below and indicate if you would like to receive all/some/none of your free furnishings.

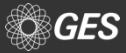

Users will indicate if they are making their first request by selecting "New Order" or select "Revision".

Because users are logged in to access this page, it will automatically advise the quantity of furniture a booth receives based on their size.

Users are only allowed to apply the max. number that comes with the booth. Additional items must be placed from the Furniture menu.

If users select to opt out of all their furniture items, leave the quantity as "0" for all items or check off "No, will not be utilizing furniture".

| Please provide the information below                                                       |                     |
|--------------------------------------------------------------------------------------------|---------------------|
| <ul> <li>New Order</li> <li>Revision (Please check this if you are changing you</li> </ul> | ur existing order.) |
| Contact Name:*                                                                             | Booth Number:*      |
| test                                                                                       | A                   |
| Exhibiting Company Name:*                                                                  | Email:*             |
| GES TEST 1                                                                                 | crodriguez@ges.com  |
| Booth Width:* Booth Length:* 20.00 Ft 20.00 Ft                                             |                     |

You can order any combination of the below items up to a maximum quantity of 12 at no charge.

#### Will you be utilizing the provided furnishings?

 $\bigcirc\,$  YES, we will be utilizing ALL the provided furnishings. Please indicate your selection below.

- $\bigcirc\,$  NO, we will not be utilizing any of the provided furnishings.
- We will be utilizing SOME of the provided furnishings. Please indicate your selection below.

| б            | 5 ft High Garment Rack QTY      |
|--------------|---------------------------------|
| 0            | 6 ft High Garment Rack QTY      |
| 2            | 7 ft High Garment Rack QTY      |
| 0            | Distinct Shelving Unit QTY      |
| You may also | receive 4 tables and 12 chairs: |
| 4            | Distinct Table QTY              |
| 12           | Wendy Chair QTY                 |

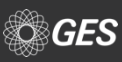

Exhibitors can indicate on the same form if they wish to opt-out of the booth package carpet and track lights.

Before submitting their form, users are provided suggestions for customizing their booth, such as Light Box graphics, Graphic Banners and Column Wraps.

Once selections are made, users can submit their form and will be provided with a confirmation via email within 24 hrs.

#### Booth Carpet Opt-out:

Will you be utilizing the ALMA carpet supplied by PROJECT WOMENS?

- YES, we will be utilizing all the provided ALMA carpet.
- O NO, we will not be utilizing the provided ALMA carpet.

If you are not utilizing the provided package carpet, please note the following:

- For booths 200 square feet or larger, area rugs may be used but may not present a tripping or safety hazard, must be finished with no raw edges, and may not cover more than 75% of the booth floor.
- · Booth under 200 square feet may NOT bring in area rugs.

#### Track Lighting Opt-out:

The following items are included as part your booth package: • 4 - Track with 4 Light Fixtures

#### Will you be utilizing the track lighting supplied?

YES, we will be utilizing the track lighting for our booth.
 NO, we will not be utilizing the track lighting for our booth.

Additional Lighting options can be found on the Lighting 🖽 page. For electrical power, please contact Mandalay Bay Resort and Casino.

Due to safety concerns the maximum number of light fixtures on a track is limited to six. If additional lighting is needed, an additional track is required.

Special Instructions for your order:

#### Looking for a way to customize your booth and stand out from the crowd?

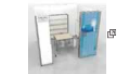

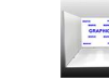

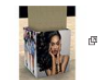

Make a statement with Light bo graphics<sup>回</sup>!

Take your booth from drab to fab, by adding Graphics and Signage<sup>[D]</sup>.

Turn that unsightly column into a promotional tool with Column Wraps感!

IMPORTANT INFORMATION:

- Multiples of such booths, no matter what the final combined square footage, are considered PROJECT WOMENS booth package and are subject to PROJECT WOMENS booth package rules and regulations
- Accessory changes on-site will be subject to a one (1) hour labor charge at applicable labor rate of \$126 ST/\$223.75 OT.

Please Note: Any wall placement changes done on site is subject to applicable showsite ST/OT labor charges.

Please click "Submit" only once, it may take a moment for your submission to complete. You will then be prompted to enter an email address to receive your email confirmation.

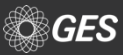

## **IMPORTANT DATES**

Available on the home page, directly below Quick Links.

Also available under "Show Information" tab under the contents page.

Feature available for adding important dates to digital calendar. The link for synchronizing the information is located at the bottom of the "Important Dates and Deadlines" page.

| ÷.                                                                                                    |                                                                                                    |
|----------------------------------------------------------------------------------------------------|----------------------------------------------------------------------------------------------------|
| Show Information Target Maps and Targeted Freight Information PROJECT WOMERS Exhibitor Information                                                                                                    | UBM AMERICAS Exhibitor Guide to Submit Credit Card Sustainability Download Forms Important Dates and Deadlines Looking for that PDF? Warehouse Closures                                                                                                    |
| PROJECT WOMENS Decor Rules  Booth Furnishings Rental                                                                                                    | Please make your Booth Selection or Opt Out of the booth package.                                                                                                    |
| Booth Package Selection > Shipping, Drayage and Material Handling Labor and Equipment > Exclusive Vendors > Exhibitor Appointed Contractors (EACs) and Third Parties                                                                                                    | Quick Links<br>PROIECT/THE TRITS/THE COLLECTIVE/POOL Ordering Site<br>STITCH Ordering Site<br>WWDDAGG(/Sourcing @ MAGIC/Footwear Sourcing @ Magic/WSA at MAGIC/Children's Club MAGIC Ordering Site<br>FN PLATFORM Ordering Site<br>Quick Facts                                                                                                    |
| Regulations and Guidelines                                                                                                    | Important Dates and Deadlines                                                                                                    |
| Head Height         Coll         Coll | Unselect All         Monday, 03 Jul 2017       Warehouse will be CLOSED in observance of Independence Day         Tuesday, 04 Jul 2017       Warehouse will be CLOSED in observance of Independence Day         Wednesday, 05 Jul 2017       Advance shipments may begin arriving at warehouse* 8.00 AM         Monday, 31 Jul 2017       Discount Deadline Date for GES orders received with payment 5:00 PM         Friday, 04 Aug 2017       Last day for Advance Shipments to arrive at Warehouse without surcharges* 5:00 PM         Monday, 31 Jul 2017       Deadline for Submitting Request for OBL Deadline for Submitting Request for Both Package Accessories 5:00 PM         Friday, 11 Aug 2017       Direct Deallvery to Show Site* 8:00 AM To 5:00 PM |
| Wednesday, 16                                                                                                    | Aug 2017 Empty containers will be returned starting at 5:00 PM                                                                                                    |
| <ul> <li>Friday, 18 Aug 2</li> <li>Friday, 18 Aug 2</li> </ul>                                                                                                    | D17         Carriers MUST be checked in by 3:00 PM           D17         All exhibitor materials must be removed by 5:00 PM                                                                                                    |
| Add Dates to Calenda                                                                                                    |                                                                                                    |

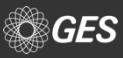

## **Show Décor Rules**

### Available on the home page, directly below PROJECT WOMENS Décor Rules.

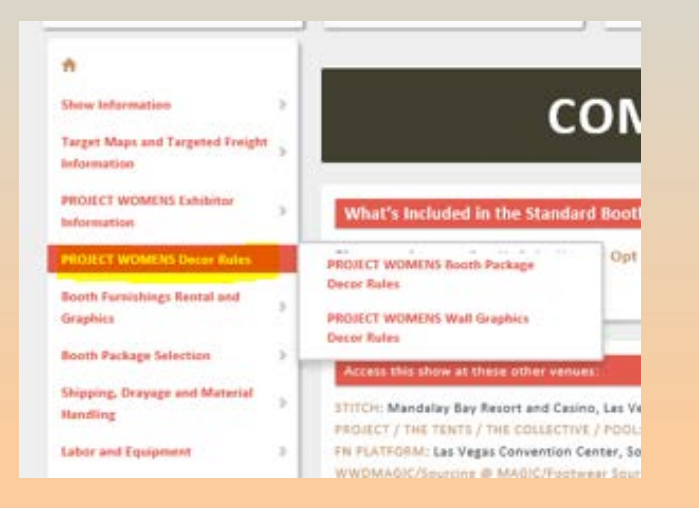

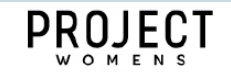

#### **BOOTH PACKAGE DÉCOR RULES**

 DESCRIPTION: A PROJECT WOMENS Booth Package is defined as a soft fabric wall. The PROJECT WOMENS Booth Package is 10' deep x 10' wide x 8' high back and side walls. PROJECT WOMENS Booth Packages have a working space 9' 8¼" wide x 8' ¾" deep.

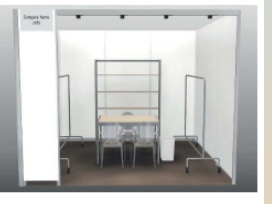

AUGUST 14-16. 2017

MANDALAY BAY CONVENTION CENTER

All fixtures, furniture, signage, display and decorative elements must remain within the booth line and <u>may not extend into the aisles</u>.

For furniture and/or accessories approval please submit your images via email to shannonf@projectshow.com or garine.kejejian@ubm.com

- NO CUSTOM BOOTHS: PROJECT WOMENS Booth Package exhibitors may not build out or bring a custom booth. See below for custom fixture/furniture regulations.
- FIXTURE ORDER DEADLINE: PROJECT WOMENS Booth Package exhibitors will receive a link via email from GES to
  order furniture and accessories online. The deadline to place your order is July 31, 2017.

Fixtures are either rolling racks or shelves.

If you neglect to submit your order by July 31, 2017, the fixture choice will revert to default set-up and any changes must be made on site at exhibitor's expense.

#### Default Set-up:

- · Apparel companies: all racks
- · Accessory/shoes/jewelry companies: all shelves

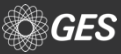

## **EXCLUSIVE VENDORS**

Available from the menu on the home page under "Exclusive Vendors" tab

Each link provides direct contact information for the vendor and a rate guide (when available)

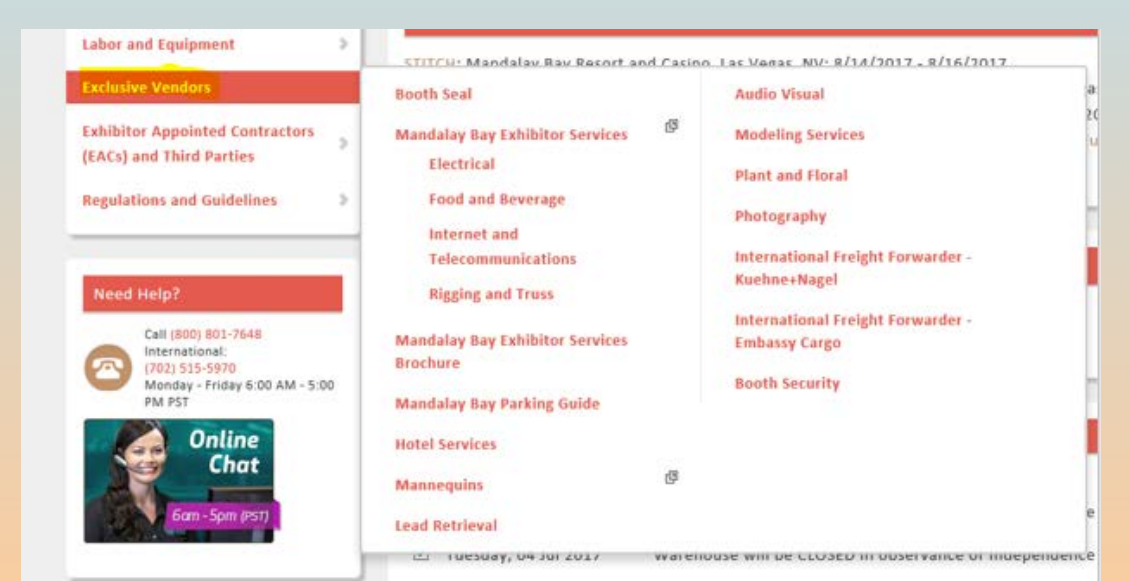

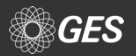

## **TARGET MOVE-IN / MOVE-OUT**

All inbound & outbound exhibit material and equipment is specifically targeted by booth number. Target assignments are intended for general planning purposes.

Target information, including maps, is available under the "Target Maps and Targeted Freight Information" tab.

| ft                                              |   |                                       |
|-------------------------------------------------|---|---------------------------------------|
| Show Information                                | > | <b>C</b> O                            |
| Target Maps and Targeted Freight<br>Information | 1 | Clean Floor Policy                    |
| PROJECT WOMENS Decor Rules                      | > | Target Maps - Move In and Move<br>Out |
| Booth Furnishings Rental and<br>Graphics        | 5 | Target Move-In Information            |
| Booth Package Selection                         |   | ingered respir more out buretin       |

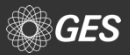

## **MATERIAL HANDLING**

Users can locate highly important information regarding material handling, such as clean floor policy, drayage rates, special handling, show vendor shipments and more under the "Shipping, Drayage and Material Handling" tab.

| Booth Package Selection                                     | 2 |                                         |                                                       |  |
|-------------------------------------------------------------|---|-----------------------------------------|-------------------------------------------------------|--|
| Shipping, Drayage and Material<br>Handling                  |   | Material Handling/Drayage Services      | Show Vendor Shipments                                 |  |
| Labor and Equipment                                         | 2 | Cartload Services<br>Clean Floor Policy | Print Address Labels<br>Freight Service Questionnaire |  |
| Exclusive Vendors                                           | > | Information about Material              | Request for Pre-Printed Outbound                      |  |
| Exhibitor Appointed Contractors<br>(EACs) and Third Parties | > | Handling/Drayage                        | Release/Labels                                        |  |
| Regulations and Guidelines                                  | > | Special Handling Information            | Deliveries Information                                |  |
|                                                             |   | Shipping to the Show                    | Show Site Storage                                     |  |

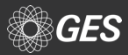

## **MATERIAL HANDLING**

Rate information for material handling and other services, such as cartload service, is available under the "Material Handling/Drayage Services" tab.

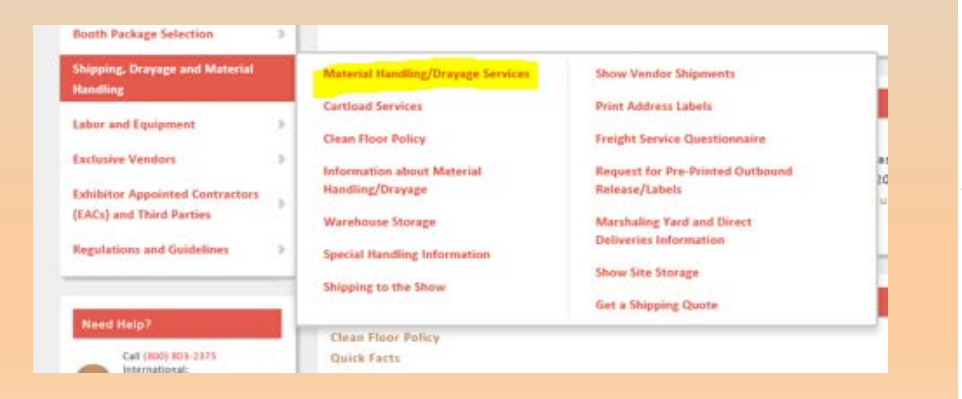

#### What is Material Handling?

The unloading of your shipment, transporting it to your booth, storing and returning your empty crates and cartons and reloading your shipment at the close of the show (also called Drayage). This service is not included in the cost of your booth space. Avoid unexpected costs at show site and pre-order this service below. Shipping/Logistics costs are separate and are not included in Material Handling rates.

#### Need more info?

Read over the detailed Material Handling Information page.

#### Freight Material Handling

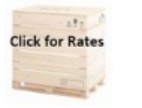

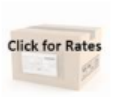

Exhibit Material Handling Starting at \$76.49 ST/ST per CWT

Small Package \$28.25

Cartload

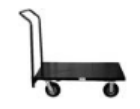

Cartload Service \$78.50

Vehicle Placement/Spotting

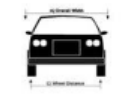

Vehicle Placement \$273.25

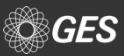

## **MATERIAL HANDLING**

## Additional helpful information is available under the "Information about Material Handling/Drayage" page.

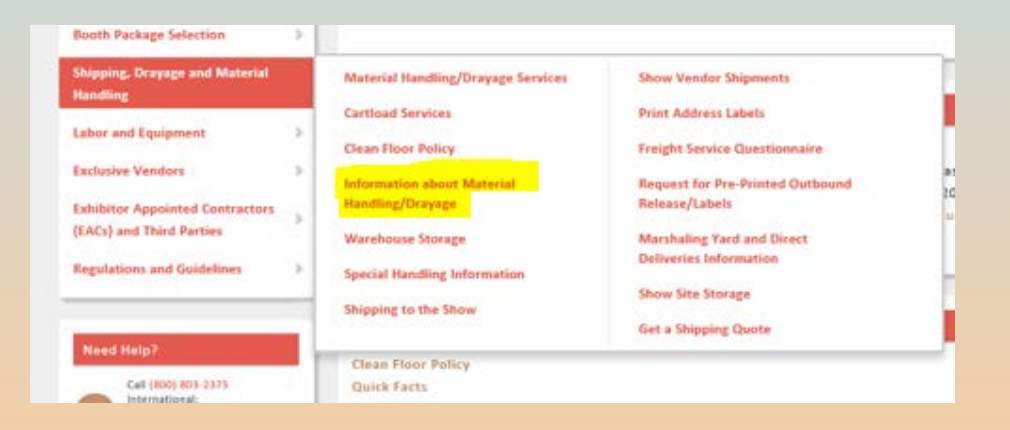

## Users can easily click the drop down options under the menu to learn more information

#### Information about Material Handling/Drayage Ê. ~ What is Material Handling? The unloading of your shipment, transporting it to your booth, storing and returning your empty crates and cartons and reloading your shipment at the close of the show (also called Dravage). This service is not included in the cost of your booth space. Avoid unexpected costs at show site and pre-order this service. Shipping/Logistics costs are separate and are not included in Material Handling rates. Benefits of Advance Shipping to the GES Warehouse > How to Ship in Advance to the GES Warehouse > Freight Carriers > > Tracking Shipments Estimating Material Handling Charges > Late Surcharges - May be charged an additional overtime surcharge > Machinery Labor and Equipment > > Storing Empty Containers Outgoing Shipments > Measure of Damage > > Insurance Work Zone >

Get an instant quote today: Request a Shipping Quote with GES Logistics

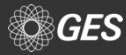

## **CLEAN FLOOR POLICY**

## Additional helpful information is available under the "Information about Material Handling/Drayage" page.

| Booth Package Selection                    | -  |                                                |                                                    |
|--------------------------------------------|----|------------------------------------------------|----------------------------------------------------|
| Shipping, Drayage and Material<br>Handling |    | Material Handling/Drayage Services             | Show Vendor Shipments                              |
| Labor and Equipment                        |    | Cartload Services                              | Print Address Labels                               |
| Exclusive Vendors                          |    | Clean Floor Policy                             | Freight Service Questionnaire                      |
| Exhibitor Appointed Contractors            |    | Information about Material<br>Handling/Drayage | Request for Pre-Printed Outbound<br>Release/Labels |
| (EACs) and Third Parties                   | 2  | Warehouse Storage                              | Marshaling Yard and Direct                         |
| Regulations and Guidelines                 |    | Special Handling Information                   | Deliveries Information                             |
|                                            |    | Shipping to the Show                           | Show Site Storage                                  |
| Need Help?                                 | ۰. |                                                | Get a Shipping Quote                               |
| Call (800) 803-2373                        |    | Clean Floor Policy<br>Quick Facts              |                                                    |

#### Clean Floor Policy

#### Clean Floor Policy

#### Attention MAGIC Exhibitors!

Due to the volume of crates, limited space for set up, and to facilitate the installation and spotting of aisle carpet, a CLEAN FLOOR POLICY will be enforced for the August 2017 show.

#### Saturday, August 12th at 10:00 PM

All Thursday, Friday and Saturday inbound targeted booths need to empty all wood crates and label them with the color-coded Empty Storage Label sticker for removal no later than 10:00 pm on Saturday, August 12th. All wood crates will be removed for these target days regardless of status.

#### Sunday, August 13th at 1:00PM

All cardboard cartons and fiber cases must be labeled with a color-coded Empty Storage Label sticker and ready for removal from the hall by Sunday, August 13th at 1:00 pm.

Please be advised that if your crates are removed on clean floor night and then requested to be brought back from empty storage to your booth, there will be a labor charge, per hour, for a forklift and driver to bring your crate to your booth and wait while it is unloaded. Crates will not be left in the booth space.

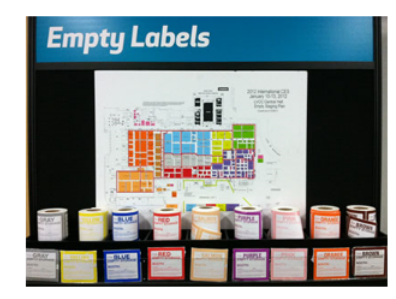

#### Empty Label Stickers

The exhibitor or EAC must apply empty Storage Label stickers to every empty cardboard, crate, pallet, etc.

Stickers are available at the GES Servicenter and at each of the freight doors. Each color-coded sticker is assigned a specific area. Please refer to the floor plan available at the empty storage label klosks to determine which color is assigned for your booth number (s). If the wrong color-coded sticker is applied, delays in delivery return will occur.

Please refer to the targeted floor plans for empty return delivery times. Hours will vary and can take multiple hours. Please plan your travel after the show accordingly.

Thank you for your help in making MAGIC a successful event!

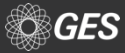

## **SPECIAL HANDLING**

## Save money by avoiding special handling surcharges.

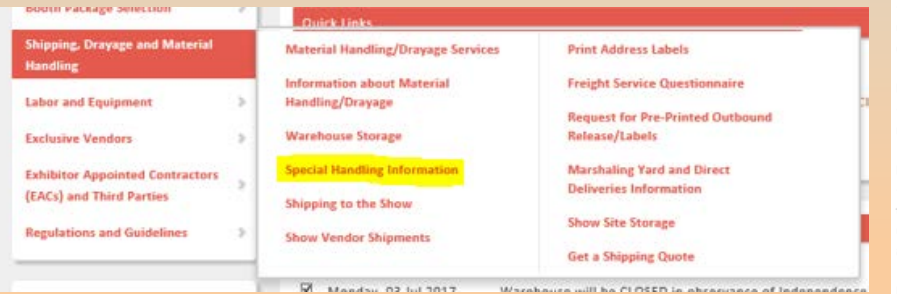

#### **Special Handling Information**

#### What is "Special" Handling?

Special Handling applies to shipments that are loaded in such a manner as to require additional labor and handling to unload or load out. An additional fee beyond the standard crated rate will apply.

#### Special Handling Includes:

#### Ground Loading

- Vehicles that are not dock height, preventing the use of loading docks.
- When docks are not readily available.
- · When convention facility has no dock space.

#### Side Door Loading

 Shipments tendered for delivery in such a manner as to prevent access from the rear of the trailer.

#### Constricted Space Loading

 Freight loaded "high and tight" or down one side as to make shipments not readily available.

#### Designated Piece Loading

 When a trailer must be loaded in a particular sequence to ensure fit.

#### Stacked, Cubed-out, or Loose Shipments

 Shipments loaded in such a manner requiring items to be removed to ground level for delivery to booth.

 Items that would need to be unstacked/stacked, unstrapped/strapped, or loadbars to be removed/installed during the unload or load out process.

#### Multiple Shipments

 Shipments that are loaded mixed on the truck, failing to maintain shipment integrity and/or have multiple delivery areas.

#### Mixed Shipments

 Pieces for separate shipments that are loaded mixed throughout the delivery vehicle, or shipments of crated and uncrated goods where the percentage of uncrated is minimal and does not warrant full uncrated rate for shipment.

#### Improper Delivery Receipts

Shipments that arrive without individual Bill of Lading.
 Possible examples might include: UPS, FedEx, company trucks, privately-owned vehicles.

#### Uncrated Shipments

 Material that is shipped loose or pad-wrapped, and/or unskidded machinery without proper lifting bars or hooks.

#### Special Handling Examples:

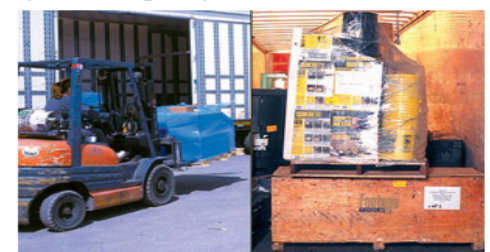

Side Door Loading

Constricted Space Loading

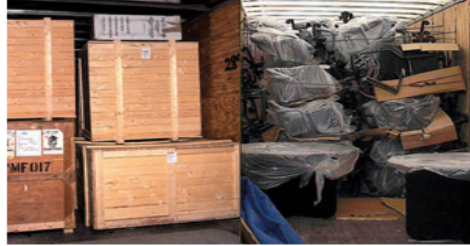

Stacked Shipments

Uncrated Shipment

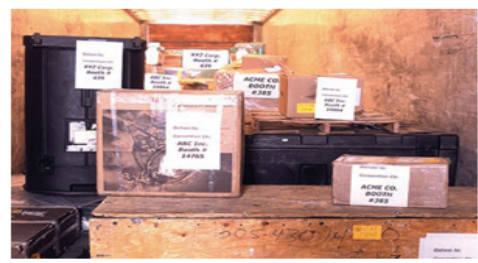

Multiple Shipments

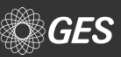

From the home page, graphic options are available under "Booth Furnishings Rental and Graphics" menu tab.

- Interior Wall Graphics/Light Box
- Graphic Banner Install/Dismantle Labor (For Exhibitor Supplied Banners)
- Digital File Preparation
- Column Wrap

| PROJECT WOMENS Decor Rules                 | 5 | Please make your Booth Selection or Opt Out of the booth package. |                                                                   |  |
|--------------------------------------------|---|-------------------------------------------------------------------|-------------------------------------------------------------------|--|
| Booth Furnishings Rental and Graphics      |   | PROJECT WOMENS Furniture and<br>Accessories                       | Graphic Banner Install/Dismantle<br>Labor (For Exhibitor Supplied |  |
| Booth Package Selection                    | > | Previously Ordered Items                                          | Banners)                                                          |  |
| Shipping, Drayage and Material<br>Handling | > | Dressing Rooms<br>Damage to Panels Info                           | Additional Lighting                                               |  |
| Labor and Equipment                        | > | Interior Wall Graphics / Light Box                                | Column Wrap                                                       |  |
| Exclusive Vendors                          | - | Quick Facts                                                       |                                                                   |  |
| Exhibitor Appointed Contractors            |   |                                                                   |                                                                   |  |

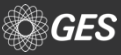

Users are provided with vital information, such as:

- What is required to obtain the discount rate
- How artwork should be provided
- A link to the show graphic décor rules page
- Instructions for digital file preparation
- Note advising any files received without an order is considered incomplete
- Ability to upload graphic files along with an example of how to label graphic files

#### Interior Wall Graphics / Light Box

- · Price includes graphics and labor to install and remove.
- Order must contain ALL of the following items to be considered complete: -Graphic Order with Payment in Full -Artwork File(s)
  - -Layout or Diagram for Placement
- To receive the Discount Price, all of the above requirements must be submitted by: Monday, July 31, 2017. Any graphic file content changes after July 31, 2017 will automatically receive the regular price.
- Regular Price applies starting: Tuesday, August 1, 2017
- If using a solid color wall must provide PMS color.
- · Artwork must be accompanied by a pdf depicting the complete print image to ensure GES has all graphic elements.
- Artwork must be created at actual size 100%
- Artwork must have all included fonts outlined or rasterized
- Artwork provided that is not saved as 1:1 and in High Resolution will be produced "as is".
- Click here 🖾 for Graphics Rules

Digital File Submission: You can upload your file(s) after sending in your order using the information below. Refer to the Digital File Preparation information for graphic instructions.

Please place your order for graphics or signage before uploading your file(s).

| ***IMPORTANT*** | Any graphic file(s) | submitted without | t an order will be | considered incomplete. |
|-----------------|---------------------|-------------------|--------------------|------------------------|
|-----------------|---------------------|-------------------|--------------------|------------------------|

| File Upload                                                                                                    |
|----------------------------------------------------------------------------------------------------|
| Booth Number                                                                                                    |
| Description                                                                                                    |
|                                                                                                    |
| Upload File                                                                                                    |
|                                                                                                    |
| Browse                                                                                                    |
| Please make sure your file(s) are labeled with the exhibiting company's name and the show name (e.g. EGGWHITES_COOKING |
| SHOW.zip)                                                                                                    |

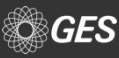

At the bottom of the "Interior Wall Graphics / Light

Box" page, users will find their options for ordering

**Upgraded Graphic Fabric Inserts** 

**Branding Wall-Light Box** 

**Interior Wall Hanging Fabric Banners** 

#### \*NEW\* Upgraded Graphic Fabric Inserts

Private Private Privat

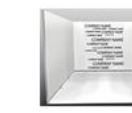

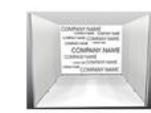

Graphic, 1M, Fabric Wall Panel \$795.00

abric Graphic, 2M, Fabric Wall Panel \$1,200.00

Graphic, 3M, Fabric Wall Panel \$1,990.00

#### Interior Wall Hanging Fabric Banners

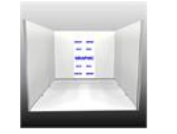

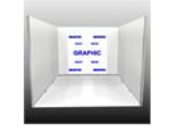

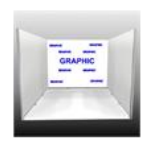

Graphic, Banner, 1M, Fabric \$680.75

I, Graphic, Banner, 2M, Fabric \$1,021.00

Graphic, Banner, 3M, Fabric \$1,701.50

25

Branding Wall - Light Box

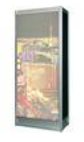

Large Exhibit Light Box \$1,606.25

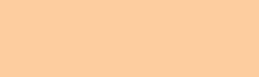

•

**GES Graphics** 

**Options Include:** 

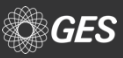

When selecting a graphic option, users are provided with important information, such as:

- Measurements for the panel
- Requirements for placement instructions
- A note advising any changes in placement of graphics after installations is subject to billable labor

Once the quantity and graphic files are provided, users can add it to their shopping cart by selecting "Add to Booth"

# 

Add to Order

#### Graphic, Banner, 1M, Fabric

1M Graphic Banner, Fabric

Name art file with your company name and booth number.

- Rate includes labor to install and remove graphics in the booth space.
- Required- Submit your layout diagram form or instructions for placement to the following email address- MAGICLayoutForms@ges.com 
   □
- Download Booth Layout PDF
- Requests to change the placement of a graphic panel(s) after the installation is subject to billable labor.

| <b>Dimensions:</b><br>38-1/4" x 96"              | <b>Code:</b><br>600680             |
|--------------------------------------------------|------------------------------------|
| <b>Price:</b><br>\$680.75 Each <u>(Save 23%)</u> |                                    |
| Quantity:                                        | Quantity                           |
| Upload Your File:                                | Browse                             |
| Special Instructions:                            |                                    |
|                                                  |                                    |
| Total <sup>®</sup> :                             | Add to Booth or return to shopping |

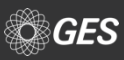

GES offers exhibitors a solution for ensuring exhibitor provided graphics are properly installed in the booth with Graphic Banner Install/Dismantle Labor

Available under the "Booth Furnishings Rental and Graphics" menu bar.

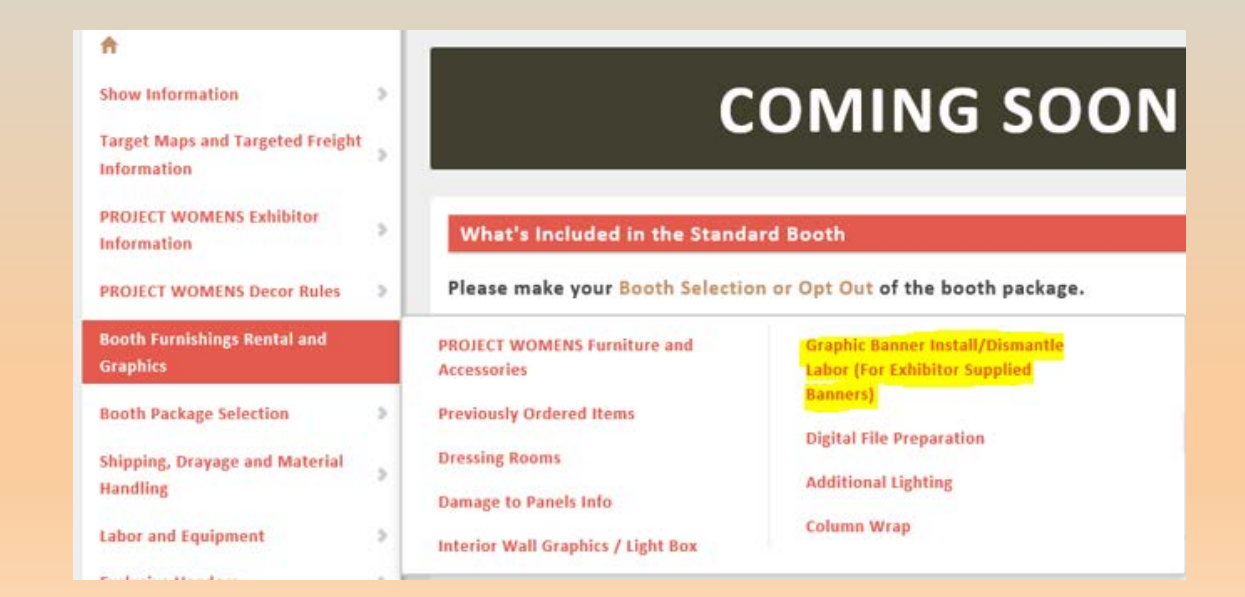

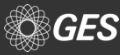

## Graphic installation is available in the following increments

- 1M
- 2M
- 3M

## Users are provided with vital information, such as:

- What is required to obtain the discount rate
- How graphic panel(s) should be provided
- Labels and shipping information for sending the graphic panel(s) to the advance warehouse

#### Graphic Banner Install/Dismantle Labor (For Exhibitor Supplied Banners)

If supplying your own graphic panels, please order GraphicBanner Install/Dismantle Labor below to schedule labor to install your graphic panel(s). Rate noted below includes the labor to install and remove the graphic panels.

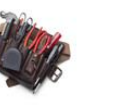

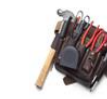

Graphic, 1M Installation \$144.75

Graphic, 3M Installation \$225.00

To receive the discount rate, you must complete and submit the following by Monday, July 31, 2017.

- Graphic Installation Order
- Must ship Exhibitor Supplied Graphic(s) to the Advance Warehouse 🖾. Shipments should arrive on or between business days: Wednesday, July 05, 2017 Friday, August 04, 2017
- Must supply directions for graphic panel placement. Submit your layout form or placement instructions to the following email MAGICLayoutForms@ges.com<sup>™</sup>
- Payment and Credit Card Authorization

#### \*If order is missing any of the above, it will automatically revert to the regular rate.

Graphic, 2M

Installation

\$180.00

#### \*\*\*Quantity Discount Rate\*\*\*

Have 2 or more graphic panels to install? GES has a special offer for you. When ordering 2 or more graphic labor install orders, receive a 10% discount towards your order (the 1st one will be at listed price - 2 and over at the 10% quantity discounted rate).

- No quantity discount for show site orders.
- Quantity discount will be taken on final invoice.
- Must adhere to order submission rules noted above.

Click here for Exhibitor Supplied Graphics Label

#### Shipping Instructions

Exhibitor supplied graphics should be received in advance at the Warehouse between Wednesday, July 05, 2017 - Friday, August 04, 2017. Please ship all exhibitor supplied graphics in a separate container with the special sign label provided on the Labels page. Mark bill of lading "Exhibitor Supplied Graphics". Prepay all shipments. Collect shipments will not be accepted.

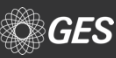

## SUPPLEMENTAL FURNITURE

Supplemental furniture options are available under "Booth Furnishings Rental" menu tab. Select "Furniture and Accessories".

Additional items are available under this menu, such as Dressing Rooms, Graphics, and additional Lighting.

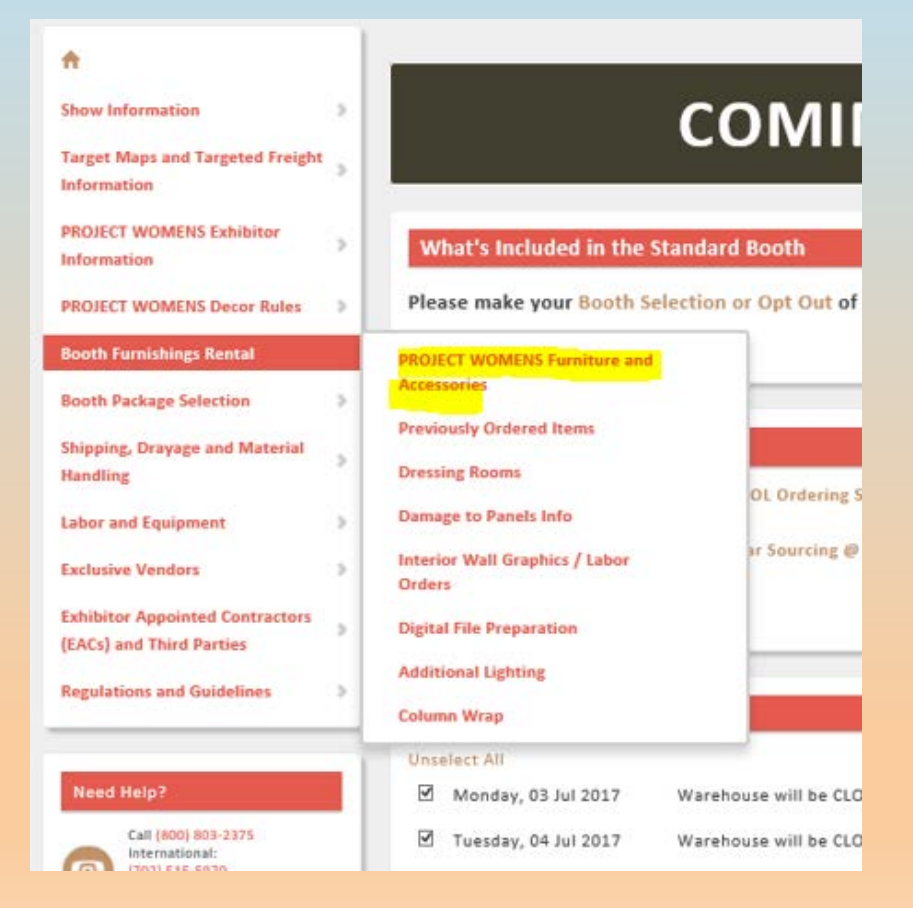

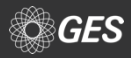

## **SUPPLEMENTAL LIGHTS**

Supplemental light options are available under "Booth Furnishings Rental" menu tab. Select "Additional Lighting".

For light orders, users will be advised to supply a required placement plan or instructions for placement of the track for the booth.

| Lighting                                          |                                                   |                                                   |                                                     |
|---------------------------------------------------|---------------------------------------------------|---------------------------------------------------|-----------------------------------------------------|
| Electrical is not included in t                   | the Specialty Furniture prici                     | ng, please order separately                       | /.                                                  |
|                                                   |                                                   |                                                   |                                                     |
|                                                   |                                                   |                                                   |                                                     |
| Track with 4 Light<br>Fixtures, White<br>\$380.50 | Track with 5 Light<br>Fixtures, White<br>\$380.50 | Track with 6 Light<br>Fixtures, White<br>\$380.50 | Additional Track Light<br>Fixture, White<br>\$58.00 |

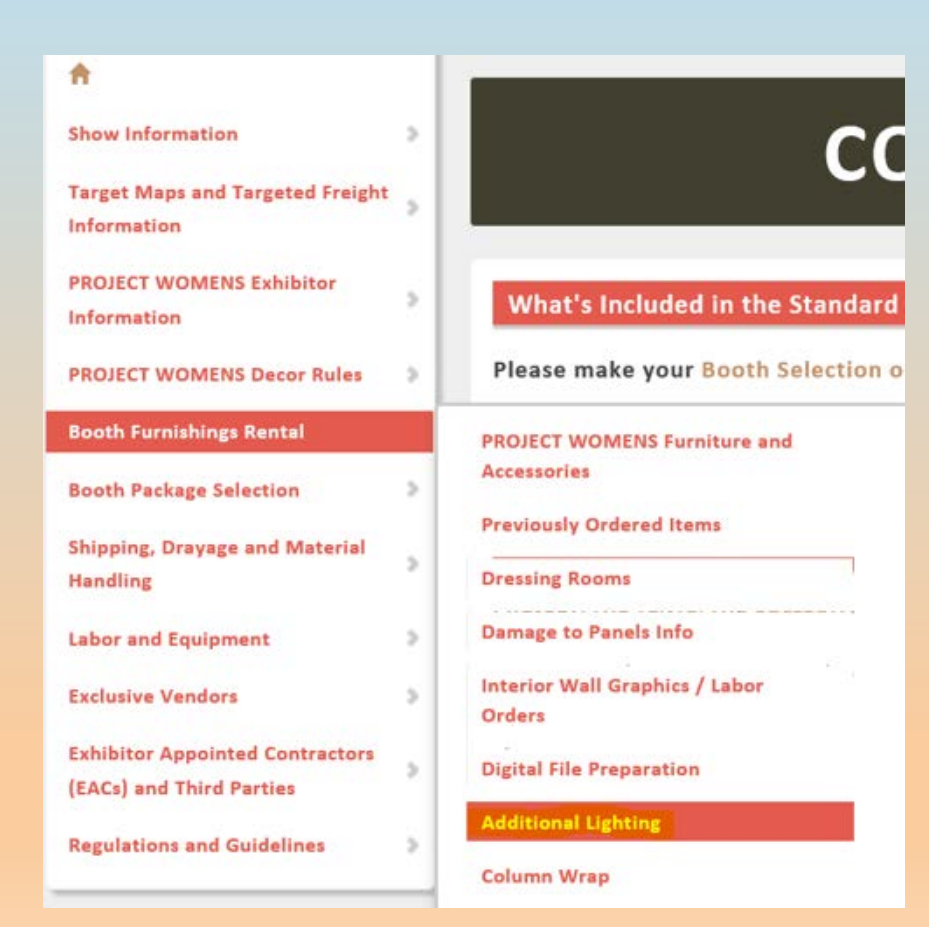

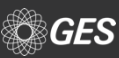

## SUPPLEMENTAL FURNITURE

For PROJECT WOMENS, all of the furniture options for the show are displayed.

To place the order or to see additional details regarding the item, such as measurements, users would need to click on the item of interest.

#### Furniture and Accessories

Prices include delivery, installation, rental, and removal. Electrical outlets are not included in pricing order after the discount deadline date we may need to substitute the item, based on availability.

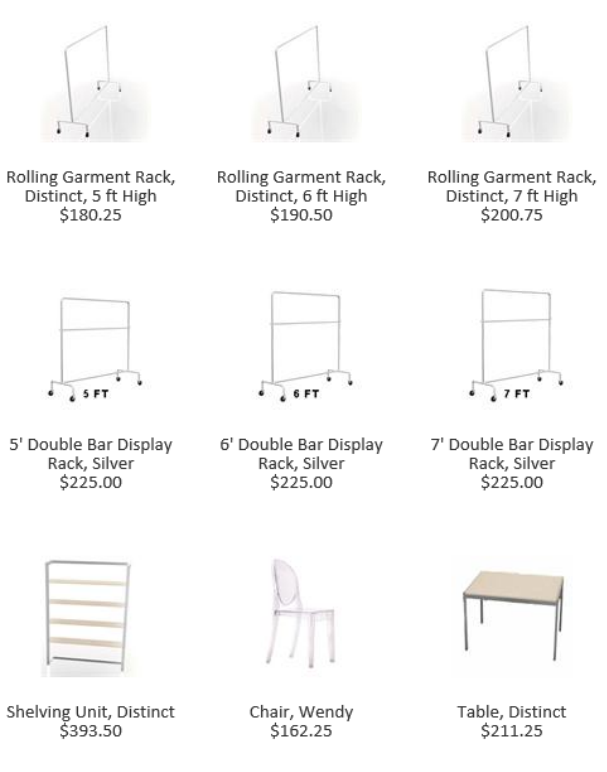

Cancellation Policy: Items cancelled will be charged 100% of original price after move-in begins.

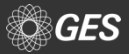

## SUPPLEMENTAL FURNITURE

When selecting an item, a full array of details are available regarding the item, such as this example for a Distinct Shelving Unit.

Users can submit their quantity for the item and provide special instructions, such as placement.

Select "Add to Booth" to add it to your shopping cart. A message will pop up to confirm item was added to the cart.

| Add to Order for Booth: A   |                                                                                                    |                        |               |
|-----------------------------|----------------------------------------------------------------------------------------------------|------------------------|---------------|
|                             | Shelving Unit,                                                                                                    | Distinct               |               |
|                             | <ul> <li>Max of 4 shelves</li> <li>Height between each shelf is 11"</li> <li>Height between the floor to the first shelf is 21"</li> <li>Height from the last shelf to the rim of the unit is 14"</li> <li>Max support weight per shelf is 25 lbs.</li> <li>Shelves are not adjustable, but can be removed by the exhibitor (labor not required)</li> </ul> |                        |               |
|                             | <b>Dimensions:</b><br>72" H x 54" W x 14" D                                                                                                    | <b>Code:</b><br>302148 |               |
|                             | Price:<br>\$393.50 Each <u>(Save 33%)</u>                                                                                                    |                        |               |
|                             | Quantity:                                                                                                    |                        | Quantity      |
|                             | Special Instructions:                                                                                                    |                        |               |
|                             | Total <sup>®</sup> :                                                                                                    | Add to Booth A or retu | m to shopping |
|                             | Time to add, switch, or checkout your booth? Use the convenient booth selector.                                                                                                    |                        |               |
|                             |                                                                                                    |                        |               |
| Item Added to Shopping Cart |                                                                                                    |                        |               |
| \$393.50 has been added to  | your order. Your total is                                                                                                    | now \$393.50           |               |

Keep Shopping

## **CHECK OUT PROCESS- STEP 1**

When checking out, users will go through a 5 step check out process.

### Step 1

- Review and confirm items within the shopping cart.
- If orders appear correct, proceed to Step 2 by selecting "Next: Company Information"

| < Back to Shopping Checkout Steps:  1 Shopping Cart                                                                                                    | СОМІ                                                                           | NG SOON                                                                                                    |                                                 |
|----------------------------------------------------------------------------------------------------|--------------------------------------------------------------------------------|----------------------------------------------------------------------------------------------------|-------------------------------------------------|
| <ol> <li>Company Information</li> <li>Notice of Intent to HIre an<br/>EAC</li> <li>Payment</li> <li>Order Summary</li> </ol>                                                                                                    | Step 1 : Shopping Cart<br>Booth A<br>Estimated Order To<br>Items in your cart: | Next<br>Inf                                                                                                    | : Company<br>ormation                           |
| Need Help?         Call (800) 803-2375         International (2012) 515-5970         Monday - Friday 6:00 AM - 5:00 PM PST         Participant (2012) 515-5970         Monday - Friday 6:00 AM - 5:00 PM PST         Dolline         Game - Spin (PST)         Leave Us Feedback State | Standard Furniture Shelving Unit, Distinct Code: 302148                        | Quantity: 1         E           Base Price: \$393.50         Taxes: \$0.00           Taxes: \$0.00         Rer           Dysp: \$0.00         Rer           Total: \$393.50         Show Order Total: \$393.50 | dit Item<br>nove Item<br>:: Company<br>ormation |

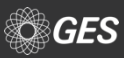

## **CHECK OUT PROCESS- STEP 2**

### Step 2

**GES** 

### **Confirm Company Information**

- Company Name, Address and Showsite Contact
- If information is correct, proceed by selecting "Notice of Intent to Hire an EAC"

| < Back to Shopping<br>Checkout Steps:                                                        | COMING SOON                                                                       | Who should we contact at this company with any concerns?                                          |  |
|----------------------------------------------------------------------------------------------|-----------------------------------------------------------------------------------|---------------------------------------------------------------------------------------------------|--|
| Shopping Cart     Company Information     Notice of Intent to Hire an                        | Step 2 : Company Information                                                      | JEFFREY WHALEN     Edit     Delete       8606130     jwhalen@edgeamericas.com                     |  |
| EAC<br>4 Payment                                                                             | Previous: Shooping Cart Booth A Next: Notice of Intent to Hire an EAC Hire an EAC | Create and save a new contact:<br>Why do we ask this?                                             |  |
| 5 Order Summary                                                                              | Which Company will be Exhibiting at this event?<br>Company Name                   | I am the exhibitor or EAC. Payment for services will be from the exhibiting company.              |  |
| Need Help?                                                                                   | GES TEST 1                                                                        | • I am a 3rd party that was hired by the exhibitor. Payment for services will be from my company. |  |
| Call (800) 803-2375<br>International.<br>(702) 515-5970<br>Mondey - Friday 6:00 AM - 5:00 PM | Please enter the address for the exhibiting company                               | Show Site Contact Why do we ask this?                                                             |  |
| PST Online Chat                                                                              | O SOI GATE TREE LN Edit Delete United States of America                           | <ul> <li>Gina Galvan</li> <li>702-515-5500</li> <li>ggalvan@ges.com</li> </ul>                    |  |
|                                                                                              |                                                                                   | O Create and save a new contact:                                                                  |  |
|                                                                                              |                                                                                   | Previous: Shopping Cart<br>Hire an EAC                                                            |  |

## **CHECK OUT PROCESS- STEP 3**

### Step 3

Confirm if you plan to use an EAC (Exhibitor Appointed Contractor)

• After selection is made, proceed by selecting "Payment"

|   | < Back to Shopping<br>Checkout Steps:<br>1 Shopping Cart                                            | COMING SOON                                                                                                    |
|---|----------------------------------------------------------------------------------------------------|----------------------------------------------------------------------------------------------------|
|   | 2 Company Information                                                                               | Step 3 : Notice of Intent to Hire an EAC                                                                                                    |
| Þ | 3 Notice of Intent to Hire an EAC                                                                   | Previous: Company<br>Information Booth A Next: Payment<br>Estimated Order Total: <b>\$393.50</b>                                                                       |
|   | 4 Payment                                                                                           |                                                                                                    |
|   | 5 Order Summary                                                                                     | Do you intend to hire any outside companies to provide services for your booth?                                                                                        |
| - |                                                                                                    | O No, I do not intend to hire additional service providers                                                                                                    |
| Ī | Need Help?                                                                                          | <ul> <li>Yes, contractors other than the exhibiting company will be providing services for this booth (You will be prompted to add their information below)</li> </ul> |
|   | Call (800) 803-2375<br>International:<br>(702) 515-5970<br>Monday - Friday 6:00 AM - 5:00 PM<br>PST | Previous: Company Next: Payment Information                                                                                                    |

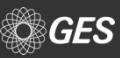

## **CHECK OUT PROCESS- STEP 4&5**

### Step 4

**Provide Payment Information** 

- Provide standard billing information
- Confirm method for payment

Proceed with selecting "Order Summary"

### Step 5

Order Summary with confirmation number is provided.

| ap 4 : Pa | yment                                      |                                                                                                    |                                                                  |
|-----------|--------------------------------------------|----------------------------------------------------------------------------------------------------|------------------------------------------------------------------|
| _         |                                            |                                                                                                    |                                                                  |
| Previo    | ous: Notice of Intent<br>to Hire an EAC    | Booth A                                                                                                    | Next: Order Summary                                              |
|           |                                            | Estimated Order Total: \$393.50                                                                                                   |                                                                  |
| To pla    | ce an order for this                       | s show, we require the following credit card(s) on fil                                                                            | e:                                                               |
| What if   | I want to pay by a differ                  | int method?                                                                                                    |                                                                  |
| Please    | e enter a Credit Car                       | d on file:                                                                                                    |                                                                  |
| ۰         | Use a new c                                | ard:                                                                                                    |                                                                  |
|           | Cardholder Name                            |                                                                                                    |                                                                  |
|           |                                            |                                                                                                    |                                                                  |
|           | Card Number                                |                                                                                                    |                                                                  |
|           |                                            |                                                                                                    |                                                                  |
|           | Credit Card Tune                           |                                                                                                    |                                                                  |
|           | Corporate Card                             | M                                                                                                    |                                                                  |
|           | Destadion                                  |                                                                                                    |                                                                  |
|           | Expiration                                 |                                                                                                    |                                                                  |
|           | Serect month                               | Samer Peur                                                                                                    |                                                                  |
|           | □ Keep this credit                         | card on file for easy checkout on future orders.                                                                                  |                                                                  |
| F         | Nease enter the billing in                 | formation for this card:                                                                                                    |                                                                  |
|           | Address                                    |                                                                                                    |                                                                  |
|           |                                            |                                                                                                    |                                                                  |
|           | City                                       |                                                                                                    |                                                                  |
|           |                                            |                                                                                                    |                                                                  |
|           | Country                                    | State/Province                                                                                                    |                                                                  |
|           |                                            |                                                                                                    |                                                                  |
|           | Postal Code                                |                                                                                                    |                                                                  |
|           |                                            |                                                                                                    |                                                                  |
|           |                                            |                                                                                                    |                                                                  |
| Please    | e select the method                        | I you would like to use for final payment:                                                                                        |                                                                  |
| ۲         | I Intend to use the                        | credit card provided for GES TEST 1<br>stemant for GES Burchwars New Includer Iteratived Charges                                  |                                                                  |
| 0         | fill be reading a ba                       | a when to GES Fundant and that if GES does not make much                                                                          | memory that I will not receive                                   |
| -         | the services I'm or                        | fering.                                                                                                    | ayment that I will not receive                                   |
| _         | Wire instructions                          |                                                                                                    |                                                                  |
| 0         | I will be sending a<br>by the discount dat | company check to GES, I understand that regular rates will app<br>te. I also agree that if GES does not receive my payment by the | ely if payment is not received<br>installation date of the show. |
|           | I may not receive t                        | he services I ordered.                                                                                                    |                                                                  |
|           | Check Instruction                          |                                                                                                    |                                                                  |
|           |                                            |                                                                                                    |                                                                  |
| Previo    | to Hire an EAC                             |                                                                                                    | Next: Order Summary                                              |

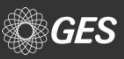

## **CONTACT GES**

## GES representatives are available to assist through the following methods:

- Phone
  - Dedicated MAGIC Phone Line (800) 801-7648
  - General National Service Center (800) 475-2098 or (702) 515-5970
- Email
  - <u>MAGICConcierge@ges.com</u>
  - <u>NationalServicenter@ges.com</u>
- Chat

| <b>†</b>                                                                                     |                                                                                                    |
|----------------------------------------------------------------------------------------------|----------------------------------------------------------------------------------------------------|
| Show Information                                                                             |                                                                                                    |
| Target Maps and Targeted Freight<br>Information                                              |                                                                                                    |
| PROJECT WOMENS Exhibitor<br>Information                                                      | Contact US     Global Experience Specialists National Servicenter is this show's Official Service Provider <sup>®</sup> .             |
| PROJECT WOMENS Decor Rules                                                                   | Call Us<br>Our National Service Center is available to call at (800) 475-2098 or (702) 515-5970 Monday - Friday 6-00 AM - 5-00 PM PST |
| Booth Furnishings Rental and Graphics                                                        | Chat Online                                                                                                    |
| Booth Package Selection                                                                      | You can also chat with us online during the NSC business hours listed above.                                                          |
| Shipping, Drayage and Material<br>Handling                                                   | Fax<br>(866) 329-1437 or (702) 263-1520                                                                                               |
| Labor and Equipment                                                                          | Our Headquarters' Address<br>Global Experience Specialists National Servicenter                                                       |
| Exclusive Vendors                                                                            | 7000 Lindell Road                                                                                                    |
| Exhibitor Appointed Contractors                                                              | Sand He & Massaue                                                                                                    |
| (EACs) and Third Parties                                                                     | What can we help you with? Tell us what's on your mind by typing your message in the box below. Please include your contact           |
| Regulations and Guidelines                                                                   | information.                                                                                                    |
|                                                                                              |                                                                                                    |
| Need Help?                                                                                   |                                                                                                    |
| Call (800) 801-7648<br>International:<br>(702) 515-5970<br>Monday - Eriday 6-00 AM - 5-00 PF | Submit Message                                                                                                    |
| PST Online                                                                                   |                                                                                                    |
| Eare Us Feedback 🖾                                                                           |                                                                                                    |
|                                                                                              |                                                                                                    |

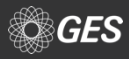

## QUESTIONS

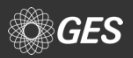